## ગુજરાત ગૌણ સેવા પસંદગી મંડળ

બ્લોક નં. ર, પહેલો માળ, કર્મચોગી ભવન, સેક્ટર – ૧૦, ગાંધીનગર

## <u> જોદેરાત ક્રમાંકઃ ૨૧૨/૨૦૨૩૨૪ની ફ્રી ભરવા અંગેની વિગતવાર સુચનાઓ</u>

ગુજરાત ગૌણ સેવા પસંદગી મંડળ, ગાંધીનગર દ્વારા ગુજરાત ગૌણ સેવા, વર્ગ -3 (ગ્રુપ- A તથા ગ્રુપ – B) ની સંયુક્ત સ્પર્ધાત્મક પરીક્ષા (Gujarat Subordinate Services Class III (Group-A and Group-B) (Combined Competitive Examination)ની ફી ભરવા કે ફી ભરતી વખતે આવતા પ્રોબ્લેમ માટે સૌપ્રથમ ઉમેદવારોએ વેબસાઇટ એડ્રેસ : https://ojas.gujarat.gov.in પર જવાનું રહેશે. ત્યાર બાદ નીચે મુજબના સ્ટેપ અનુસરવાના રહેશે.

<u>સ્ટેપ:-૧:</u> OJAS ની મુખ્ય વેબસાઈટ પરથી Fees ઓપ્શન ક્લિક કરવાનું રહેશે. જેથી નીચે મુજબનો વ્યુ જોવા મળશે. તેમાંથી Online/Post Office Challan વાળો ઓપ્શન સિલેક્ટ કરવો.

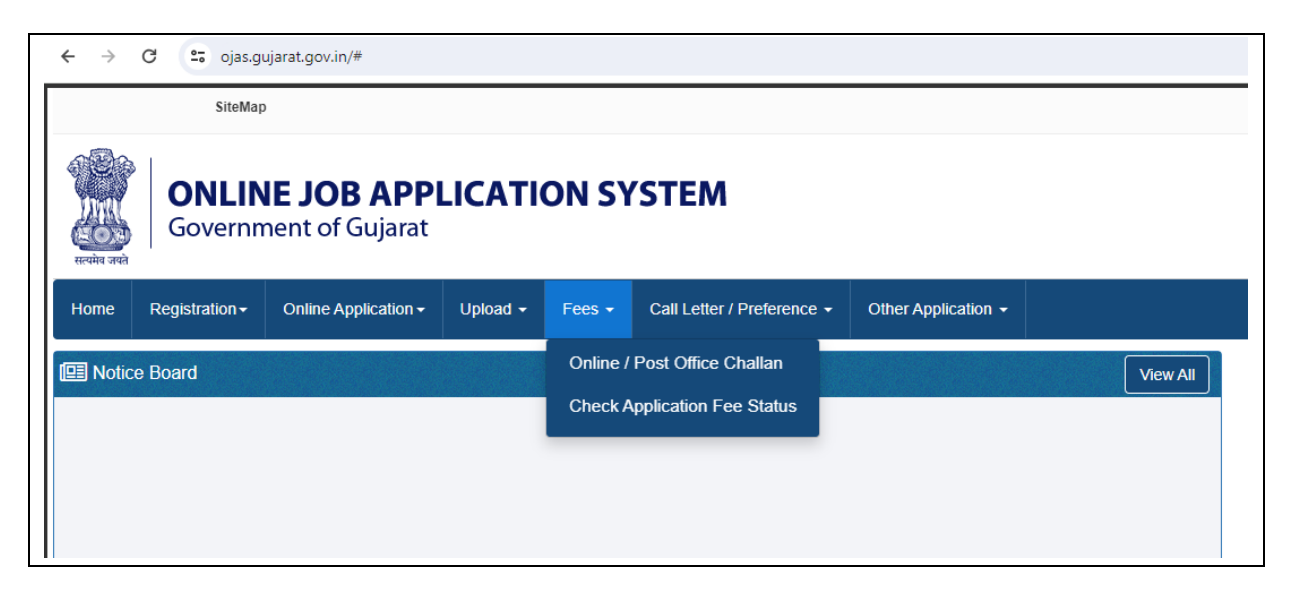

<u>સ્ટેપ:-૨:</u> Online/Post Office Challan વાળો ઓપ્શન સિલેક્ટ કર્યા બાદ નીચે મુજબનો વ્યુ જોવા મળશે. જેમાં Select Jobમાં GSSSB/202324/212 જાહેરાત સિલેક્ટ કરવાની રહેશે. ઉપરાંત Confirmation Number તથા Birth Date નાખવાની રહેશે.

| $\leftarrow \rightarrow$ | ← → C signal ojas.gujarat.gov.in/PrintApplFormStatic.aspx?opt=6tNlqlrOAAk= |                          |                     |                                                                                                    |                                                          |               |  |  |  |  |
|--------------------------|----------------------------------------------------------------------------|--------------------------|---------------------|----------------------------------------------------------------------------------------------------|----------------------------------------------------------|---------------|--|--|--|--|
|                          | Sitema                                                                     | 1þ                       |                     |                                                                                                    |                                                          |               |  |  |  |  |
| ्रिक्ति<br>सत्यमेव जयते  | <b>ONLINE JOB APPLICATION SYSTEM</b><br>Government of Gujarat              |                          |                     |                                                                                                    |                                                          |               |  |  |  |  |
| Home                     | Registration -                                                             | Online Application -     | Upload <del>-</del> | Fees 🗸                                                                                                    | Call Letter / Preference -                               | Other Applica |  |  |  |  |
| Print Ap                 | plication Form                                                             |                          |                     |                                                                                                    |                                                          |               |  |  |  |  |
| Selec                    | Job :                                                                      |                          | Г                   | Select                                                                                                    |                                                          | ~             |  |  |  |  |
| Confir                   | Confirmation Number :                                                      |                          |                     |                                                                                                    | Select<br>GPHC/202324/2 - Suprintending Engineer (Civil) |               |  |  |  |  |
| Birth [                  | Birth Date :                                                               |                          |                     | GPHC/202324/3 - Executive Engineer (Civil)<br>GSSSB/202324/226 - Research Assistant And Statistical Ass<br>GSSSB/202324/212 - Guiarat Subordinate Service, Class-II |                                                          |               |  |  |  |  |
|                          |                                                                            |                          | (de                 | d/mm/yyyy)                                                                                                    |                                                          |               |  |  |  |  |
| Print A                  | oplication Form                                                            | Print PostOffice Challan |                     |                                                                                                    |                                                          |               |  |  |  |  |
|                          |                                                                            |                          |                     |                                                                                                    |                                                          |               |  |  |  |  |

<u>સ્ટેપ:-3:</u> સટેપ-૨ની વિગત નાખ્યા બાદ નીચે મુજબનો વ્યુ દેખાશે.

|              | SiteMa                  | р                              |                     |              |                                |          |
|--------------|-------------------------|--------------------------------|---------------------|--------------|--------------------------------|----------|
| सत्यमेव जयते | <b>ONLIN</b><br>Governm | IE JOB APPL<br>nent of Gujarat | ICATI               | ON SY        | STEM                           |          |
| Home         | Registration -          | Online Application -           | Upload <del>-</del> | Fees -       | Call Letter / Preference -     | Other Ap |
| Print Ap     | plication Form          |                                |                     |              |                                |          |
| Select       | Job :                   |                                |                     | GSSSB/2023   | 24/212 - Gujarat Subordinate S | Servi( 🗸 |
| Confir       | mation Number           |                                | 1                   | 2345678      |                                |          |
| Birth [      | Date :                  |                                |                     | 1/02/1993    |                                |          |
|              |                         |                                | (de                 | d/mm/yyyy)   | *                              |          |
| Print Ap     | oplication Form         | Online Payment of Fees         |                     |              |                                |          |
| Check        | Earlier Incomplete/     | Pending Transaction            | Online Pay          | ment Receipt |                                |          |

સૌપ્રથમ ફી ભરવા માટે Online Payment of Fees ઓપ્શન સિલેક્ટ કરવાનો રહેશે. જેથી તમારી કેટેગરી મુજબની જે ફી ભરવાની થતી હશે તે ફી જનરેટ થશે તથા Submit ઓપ્શન ક્લિક કરીને ફી તમારે ભરવાની રહેશે. જેનો Example તરીકેનો વ્યુ નીચે મુજબ આપેલ છે.

| ← → C 😋 ojas.gujarat.gov.in/payFeesOnlineSBI.aspx                                                                                                    |                                                                                                    | * 🛛 😩                                                                                                    |  |  |  |  |
|----------------------------------------------------------------------------------------------------|----------------------------------------------------------------------------------------------------|----------------------------------------------------------------------------------------------------|--|--|--|--|
| *Application Number                                                                                                    |                                                                                                    |                                                                                                    |  |  |  |  |
| *Confirmation Number:                                                                                                    |                                                                                                    |                                                                                                    |  |  |  |  |
| *Name:                                                                                                    |                                                                                                    |                                                                                                    |  |  |  |  |
| *MobileNo:                                                                                                    |                                                                                                    |                                                                                                    |  |  |  |  |
| *Category:                                                                                                    |                                                                                                    |                                                                                                    |  |  |  |  |
| *Gender:                                                                                                    |                                                                                                    |                                                                                                    |  |  |  |  |
| *Payable Amount:                                                                                                    |                                                                                                    |                                                                                                    |  |  |  |  |
| *NowClick on "SUBMIT" for Payment!                                                                                                    |                                                                                                    |                                                                                                    |  |  |  |  |
| Terms and Conditions for Online Payments                                                                                                    |                                                                                                    |                                                                                                    |  |  |  |  |
| Introduction:<br><sup>a</sup> These terms and conditions apply to the User who uses the Online Services provided for any payment made to Recruitment Board, und<br>through the calling payment service ("the service"), it would be treated as a deemed acceptance to these terms and conditions. Recruitment<br>terms and conditions before using the Service.                                                                                                    | ler Govt. of Gujarat, which<br>nt Board reserves all the rigi                                                                                                    | onducts various examinations. Kindly read these terms and conditions carefully. By authorizing a payment to Recruitment Board<br>to to amend these terms and conditions at any time without giving prior notice. It is the responsibility of the User to have read the |  |  |  |  |
| Key terms:-<br>The following is a summary of the key terms of this service:                                                                                                    |                                                                                                    |                                                                                                    |  |  |  |  |
| * Payment(s) through this Service may only be made with Debit card JUPI (including BHIM, Google Pay, phone pay, Paytm, WhatsApp<br>* Before using this Service, it is recommended that the user shall make necessary enquiry about the charges or fees payable against the I                                                                                                    | pay )or Net Banking.<br>Debit card used from the Del                                                                                                    | it Card service provider i.e. the respective Bank.                                                                                                    |  |  |  |  |
| * The card information supplied at the time of using the service is processed by the payment gateway of the service provider and is not s<br>recommended that you take and retain a copy of the transaction for record keeping purposes, which might assist in resolution of any disp                                                                                                    | upplied to Recruitment Boa<br>sutes that may arise out or us                                                                                                    | d. It is the sole responsibility of the User of the service to ensure that the information entered in the relevant fields are correct. It is age of the service                                                                                                    |  |  |  |  |
| * The Applicant agrees, understands and confirms that his/ her personal data including without limitation details relating to debit card/ U<br>Provider(s) have no control over such matters.                                                                                                    | PI /net banking transmitted                                                                                                    | iver the Internet may be susceptible to misuse, hacking, theft and/ or fraud and that Recruitment Board or the Payment Service                                                                                                    |  |  |  |  |
| "The service is provided using a payment gateway service provider through a secure website. However, neither the payment gateway service is provided using a payment gateway service provider through a secure website. However, neither the payment gateway service provider through a secure website.                                                                                                    | vice provider nor the Recru                                                                                                    | tment Board gives any assurance, that the information so provided online by a user is secured or may be read or intercepted by a thi                                                                                                    |  |  |  |  |
| * Recruitment Board does not accept of assume any nationary in the event of such disautorized interception, hacking of other disautorized interception, hacking of other disautorized interception, hacking of other disautorized interception, hacking of other disautorized interception, hacking of other disautorized interception associated and the second second s                                                                                                    | y data, information or messa                                                                                                    | provided by a dset of the service.<br>ge, or (b) the transmission or delivery of any such data, information or message; or (c) any loss or damage arising from or occasion/                                                                                            |  |  |  |  |
| <ul> <li>by any such inaccuracy, error, delay or omission, non-performance or interruption in any such data, information or message. Under no ci-<br/>dativarian or managing the Sacurace be liable for any direct indirect incidental gradient or consequential damages or any damage who</li> </ul>                                                                                                    | roumstances shall the Recru<br>troower, including punitive of                                                                                                    | tment Board and/or the Payment Service Providers, its employees, directors, and its third party agents involved in processing,                                                                                                    |  |  |  |  |
| Services or resulting from unauthorized access or alteration of transmissions of data or arising from suspension or termination of the Ser                                                                                                    | vice.                                                                                                    | reachiphily ansing out of in any way connected with the portion of or any indeequally of deriversity in the portion of the                                                                                                    |  |  |  |  |
| *The Applicant agrees that Recruitment Board or any of its employees will not be held liable By the Applicant for any loss or damages a<br>due to circumstance beyond Recruitment Board's reasonable control.                                                                                                    | rising from your use of, or 1                                                                                                    | iliance upon the information contained on the Website, or any failure to comply with these Terms and Conditions where such failure                                                                                                    |  |  |  |  |
| Debis/Condit Cond. Porch Account Details                                                                                                    |                                                                                                    |                                                                                                    |  |  |  |  |
| * 1. The Applicant agrees that the debit card details provided by him/ her for use of the aforesaid Service(s) must be correct and accurate                                                                                                    | and that the Applicant shall                                                                                                    | not use a Debit card, that is not lawfully owned by him/ her or the use of which is not authorized by the lawful owner thereof. The                                                                                                    |  |  |  |  |
| Applicant further agrees and undertakes to Provide correct and valid debit card details.                                                                                                    | The Association                                                                                                    | an ann an Air Mar Air Air Air Statean ann an Air an Air Statean an Air Statean an Air Statean an Statean Air an                                                                                                    |  |  |  |  |
| <ol> <li>The Applicant may pay his ther application initial fees to Recruitment Board by using a debit card of OP1 of through online banking a<br/>her card / bank details;</li> </ol>                                                                                                    | ccount. The Applicant warra                                                                                                    | its, agrees and confirms that when he' she initiates a payment transaction and/or issues an online payment instruction and provides i                                                                                                    |  |  |  |  |
| <ul> <li>The Applicantis fully and lawfully entitled to use such debit card, UPI, bank account for such transactions;</li> <li>The Applicantis companyible to anywe that the card bank account details account for such transactions;</li> </ul>                                                                                                    |                                                                                                    |                                                                                                    |  |  |  |  |
| <ul> <li>iii. The Applicant authorizes debit of the nominated card/ bank account for the Payment of fees selected by such Applicant along with th</li> </ul>                                                                                                    | e applicable Fees.                                                                                                    |                                                                                                    |  |  |  |  |
| iv. The Applicant is responsible to ensure that sufficient credit is available on the nominated card/ bank account at the time of making the                                                                                                    | e payment to permit the Pay                                                                                                    | nent of the dues payable or the bill(s) selected by the Applicant inclusive of the applicable Fee.                                                                                                    |  |  |  |  |
|                                                                                                    |                                                                                                    |                                                                                                    |  |  |  |  |
| Dehit/Credit Card Rank Account Details :=                                                                                                    |                                                                                                    |                                                                                                    |  |  |  |  |
| * 1. The Applicant agrees that the debit card details provided by him/ her for use of the aforesaid Service(s) must be correct and accurate                                                                                                    | e and that the Applicant shal                                                                                                    | not use a Debit card, that is not lawfully owned by him/ her or the use of which is not authorized by the lawful owner thereof. The                                                                                                    |  |  |  |  |
| Applicant further agrees and undertakes to Provide correct and valid debit card details. 2. The Applicant may nay his/ har application/initial feas to Requirement Board by using a debit card or UPI or through online banking s                                                                                                    | ecount. The Applicant warr                                                                                                    | nts agrees and confirms that when he/ she initiates a narment transaction and/or issues an online narment instruction and novides b                                                                                                    |  |  |  |  |
| <ol> <li>In explorent may pay my ner appreation mittar rees to recomment Board by using a deore card or of 1 or mough omme oanking a<br/>her card / bank details:</li> </ol>                                                                                                    | cecour. The Applicant war                                                                                                    | nts, agrees and commus max when he she initiates a payment dansaction and of issues an online payment insurction and provides h                                                                                                    |  |  |  |  |
| <ul> <li>The Applicantis fully and lawfully entitled to use such debit card, UPI, bank account for such transactions;</li> <li>The Applicantis responsible to ensure that the card/ bank account details provided by him/ her are accurate;</li> </ul>                                                                                                    |                                                                                                    |                                                                                                    |  |  |  |  |
| <ol> <li>Interpotations responsible to ensure on the net cance of the Payment of Feedback and the Payment of Feedback and the Payment of F</li></ol> |                                                                                                    |                                                                                                    |  |  |  |  |
| iv. The Applicant is responsible to ensure that sufficient credit is available on the nominated card/ bank account at the time of making th                                                                                                    | e payment to permit the Pay                                                                                                    | nent of the dues payable or the bill(s) selected by the Applicant inclusive of the applicable Fee.                                                                                                    |  |  |  |  |
| No warranty,:-<br>* No warranty, representation or guarantee, express or implied, is given by the Recruitment Board in respect of the operation of the serv                                                                                                    | ice.                                                                                                    |                                                                                                    |  |  |  |  |
| Disclaimer and Limitation of liability:-                                                                                                    |                                                                                                    |                                                                                                    |  |  |  |  |
| * Recruitment Board does not accept liability for any damage, loss, cost (including legal costs), expenses, indirect losses or consequenti                                                                                                    | al damage of any kind which                                                                                                    | may be suffered or incurred by the User from the use of this service.                                                                                                    |  |  |  |  |
| Governing law:-<br>* These terms and conditions are governed by the laws of India and the competent courts at Gandhinagar shall have exclusive jurisdiction                                                                                                    | on.                                                                                                    |                                                                                                    |  |  |  |  |
| Dispute Resolution:-<br>* Any dispute ansing in relation to the terms and conditions will be submitted to a sole arbitrator appointed by Recruitment Board under                                                                                                    | r the provisions of the Arbitr                                                                                                    | ation and Conciliation Act, 1996 and rules framed there under. The venue of Arbitration shall be at Gandhinagar.                                                                                                    |  |  |  |  |
| Refund/Cancellation Policy:-<br>* Fees once paid will not be refunded under any circumstances.                                                                                                    | Specific realition Policy:-     The specific real specific real spe |                                                                                                    |  |  |  |  |
| Security                                                                                                    |                                                                                                    |                                                                                                    |  |  |  |  |
| SECURPCY:<br>* All payment details which are entered through this payment gateway are encrypted when the Student, or third party making payment, enters them. The site is secure and uses 128-bit encryption to offer secure communications by encrypting all data to and from the site. The Recruitment Board shall<br>not be lable for any failure by the Student or third party making payment of Fees to properly protect data from being seen on their screen by other persons or otherwise obtained by such other persons, during the Online Payment process or in respect of any emission to provide accurate information in<br>the Course of the Online Payment Process.                                                                                                    |                                                                                                    |                                                                                                    |  |  |  |  |
| Variations to the Terms and Conditions:-<br>* The Recruitment Board reserves the right to vary these Terms and Conditions from time to time and the current version will be that pu                                                                                                    | Variations to the Terms and Conditions:- * The Recruitment Board reserves the right to vary these Terms and Conditions from time to time and the current version will be that published on this website.                                                                                                    |                                                                                                    |  |  |  |  |
| ** We reserve the right to decline the acceptance of an online payment if your account is in default for any reason. Recruitment Board may also make additions/deletions/alteration to the services offered, at its sole discretion. We reserves the right to withdraw the service at any time at its discretion. We retain the right to change the terms and conditions for Online Bill Payments, without any prior notice.                                                                                                    |                                                                                                    |                                                                                                    |  |  |  |  |
| Contact Details of Recruitment Board -: 0/9 232 58916 (GSSSB) / 1800 233 5500 (Other)                                                                                                    |                                                                                                    |                                                                                                    |  |  |  |  |
|                                                                                                    | Submit                                                                                                    |                                                                                                    |  |  |  |  |

<u>સ્ટેપ:-૪:</u> સ્ટેપ-૩ મુજબ Submit કર્યા બાદ તમારી ફી સફળતાપૂર્વક ભરાઈ જશે તો રીસીપ્ટ જનરેટ થશે. પરંતુ જો કોઈ સંજોગોમાં તમારે ફી ભરાતી નથી કે રિસીપ્ટ જનરેટ થતી નથી અથવા ફી ભર્યાના ૩૦ મિનિટ રાહ જોયા બાદ રિસીપ્ટ જનરેટ કરવામાં કોઈ પણ જાતની મુશ્કેલી આવે તો નીચેના વ્યુ મુજબ સ્ટેપ અનુસરવા.

| SiteMap                                                       |                     |                        |                     |                                                 |                            |           |  |
|---------------------------------------------------------------|---------------------|------------------------|---------------------|-------------------------------------------------|----------------------------|-----------|--|
| <b>ONLINE JOB APPLICATION SYSTEM</b><br>Government of Gujarat |                     |                        |                     |                                                 |                            |           |  |
| Home                                                          | Registration -      | Online Application -   | Upload <del>-</del> | Fees 🗸                                          | Call Letter / Preference 🕶 | Other App |  |
| Print Ap                                                      | plication Form      |                        |                     |                                                 |                            |           |  |
| Select                                                        | Job :               |                        |                     | GSSSB/202324/212 - Gujarat Subordinate Servic 🗸 |                            |           |  |
| Confirmation Number :<br>Birth Date :                         |                     |                        | 1                   | 12345678                                        |                            |           |  |
|                                                               |                     |                        |                     |                                                 |                            |           |  |
|                                                               |                     |                        | (do                 | I/mm/yyyy)                                      | *                          |           |  |
| Print Ap                                                      | oplication Form     | Online Payment of Fees |                     |                                                 |                            |           |  |
| Check                                                         | Earlier Incomplete/ | Pending Transaction    | Online Payı         | nent Receipt                                    |                            |           |  |

૧. વ્યુમાં દર્શાવ્યા મુજબની વિગતો ભર્યા બાદ સર્વપ્રથમ Online Payment Receipt ઓપ્શન પર ક્લિક કરવું. જો તમારી ફી સફળતાપૂર્વક ભરાઈ ગયેલ ઠ્શે તો ફી રિસીપ્ટ જનરેટ થશે. પરંતુ જો ફી ભરાઈ ન હોય તો નીચે મુજબનો વ્યુ દેખાશે.

| ÷ | $\rightarrow$ | × | 010 | ojas.gujarat.gov.in/PrintApplFormStatic.aspx?opt=6tNlqlrOAAk%3d |                                                               |
|---|---------------|---|-----|-----------------------------------------------------------------|---------------------------------------------------------------|
|   |               |   |     |                                                                 | ojas.gujarat.gov.in says<br>Online Payment Receipt Not Found! |

૨. પરંતુ જો રિસીપ્ટ જનરેટ નથી અથવા ફી ભરવામાં કોઈપણ પ્રોબ્લેમ હશે તો Check Earlier Incomplete/Pending Transaction ઓપ્શન પર ક્લિક કરવું. જેથી ફી ભરવામાં રહેલ સમસ્યા જોઈ શકાશે. ઉપરાંત Transaction થયેલ નહી હોય અથવા ફી Cancel થઈ હશે તો નીચે મુજબના વ્યુ દેખાશે. ઓનલાઇન પેમેંટમાં જો સ્ટેટસ પેન્ડીંગ આવે તો ૩૦ મિનિટ સુધી રાહ જોવી. બાદમાં "Check Earlier Incomplete/Pending Transaction" દ્વારા પેમેન્ટ સ્ટેટસ ચેક કરવાનું રહેશે.

| ÷ | $\rightarrow$ | × | 010<br>010 | ojas.gujarat.gov.in/PrintApplFormStatic.aspx?opt=6tNlqIrOAAk%3d |                                                          |    |
|---|---------------|---|------------|-----------------------------------------------------------------|----------------------------------------------------------|----|
|   |               |   |            |                                                                 | ojas.gujarat.gov.in says<br>No Pending Transaction Found | ОК |

| ← → G            | ojas.gujarat.gov.in/cancelledS8lGSSSB.aspx?error=vhDdajDBb8yCOHx2EdEThQ8othkLKmTGQEX70x6dt19sD2/KQDMa4g==                  |   |
|------------------|----------------------------------------------------------------------------------------------------|---|
|                  | A                                                                                                    | ÷ |
| Gove             | ILINE JOB APPLICATION SYSTEM                                                                                               |   |
| Home Registratio | tion   Online Application  Upload  Fees  Call Letter / Preference  Other Application                                       |   |
|                  | Application Fee Cancellation Details                                                                                       |   |
|                  | Error Description : No Records Found - No Records Found                                                                    |   |
|                  | Please Try Again after Sometime                                                                                            |   |
|                  |                                                                                                    | Ъ |
|                  | (i) Your Transaction has either Failed or has not returned with a confirmed status from your respective Bank/Card Account. |   |
|                  | (ii) If the amount is debited from your bank account it will be refunded back in your respective Bank/Card Account.        |   |
|                  | (iii) In case of any query you may please contact Recruitment Board                                                        |   |
|                  |                                                                                                    |   |

3. જો તમને આવી રીતે કોઈપણ જાતની મુશ્કેલી આવે તો સ્ટેપ-૪ના વ્યુમાં દર્શાવેલ Online Payment of Fees ઓપ્શન સિલેક્ટ કરવો. જો તમારે ફી ભરાઈ ગઈ ઠ્શે તો ફી-પેમેન્ટની રિસીપ્ટ જ જનરેટ થશે અને જો તમારે ફી ભરાઈ નઠી હોય તો ફી ભરવા માટેનુ પેજ આવશે. જેમાં ફી ભરી રીસીપ્ટ મેળવી લેવી. Online Payment of Fees નો ઉપયોગ કરીને Fees ચુકવ્યા બાદ ઓનલાઇન E-Receipt મળવાથી આપનુ ચૂકવણુ(Payment) અને અરજી માન્ય ગણાશે.

૪. વધુમાં જો તમારી એકવાર ફી ભરાઈ ગયેલ છે અને રિસીપ્ટ જનરેટ કરવામાં કંઈ પ્રોબ્લેમ આવે છે તો બેંક દ્વારા બેંકના નિયત સમયમર્યાદામાં જે તે અરજીના સાપેક્ષમાં ફી પરત મળવાપાત્ર થશે. જો ઉમેદવાર એક જ અરજી માટે બીજી વાર ફી ભરવાનો પ્રયત્ન કરશે તો સિસ્ટમ આપમેળે બીજીવાર ફી પેમેન્ટ સ્વીકારશે નહીં અને પેમેન્ટ સિસીપ્ટ જનરેટ કરી આપશે.

તા. ૦૬-૦૧-૨૦૨૪

સચિવ ગુજરાત ગૌણ સેવા પસંદગી મંડળ ગાંધીનગર